#### HOW TO MODIFY EMPLOYEE'S BASIC DETAILS ON ESIC THROUGH EMPLOYEE PORTAL

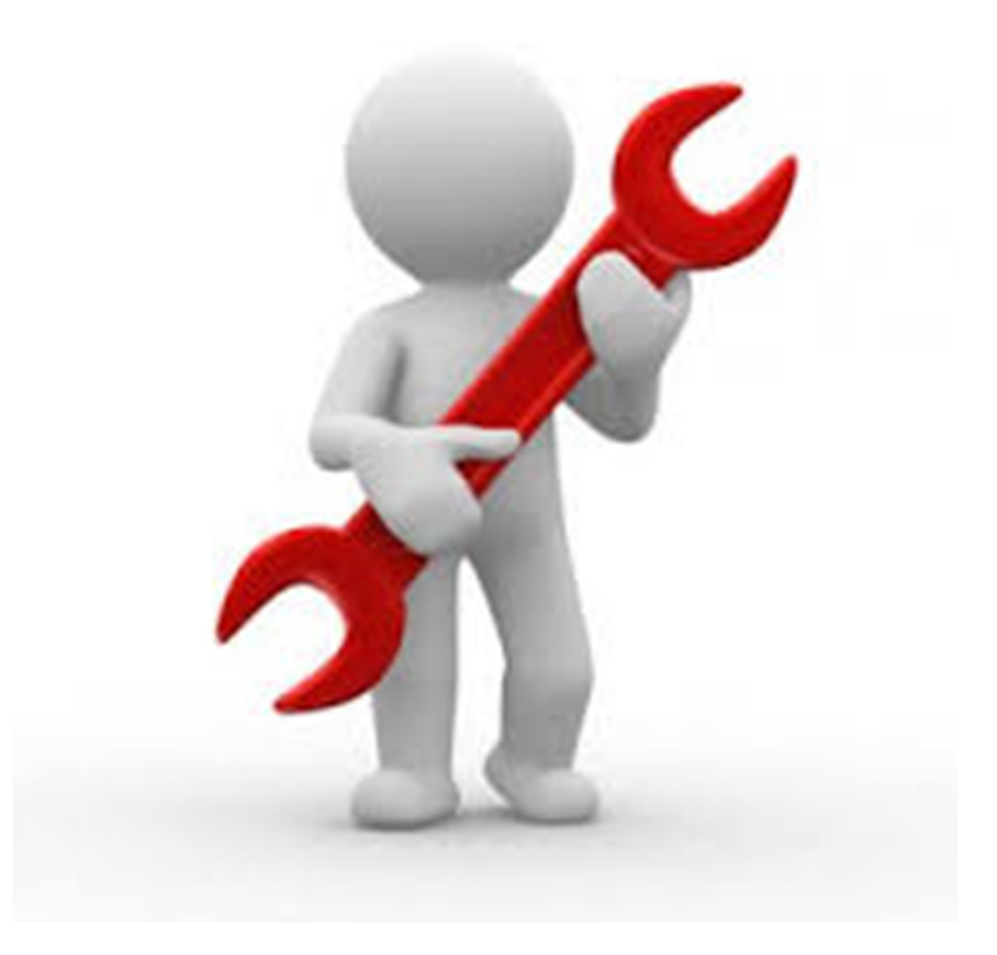

#### WEBSITE-

#### https://www.esic.in/EmployeePortal/login.aspx

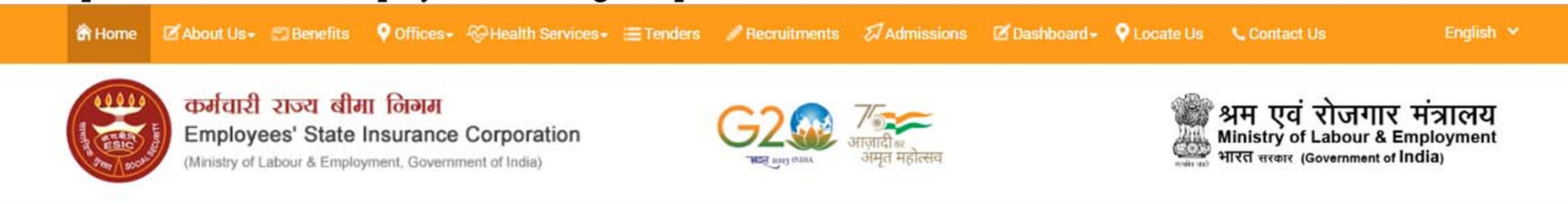

#### Make sure your mobile number is updated on your ESIC Portal .

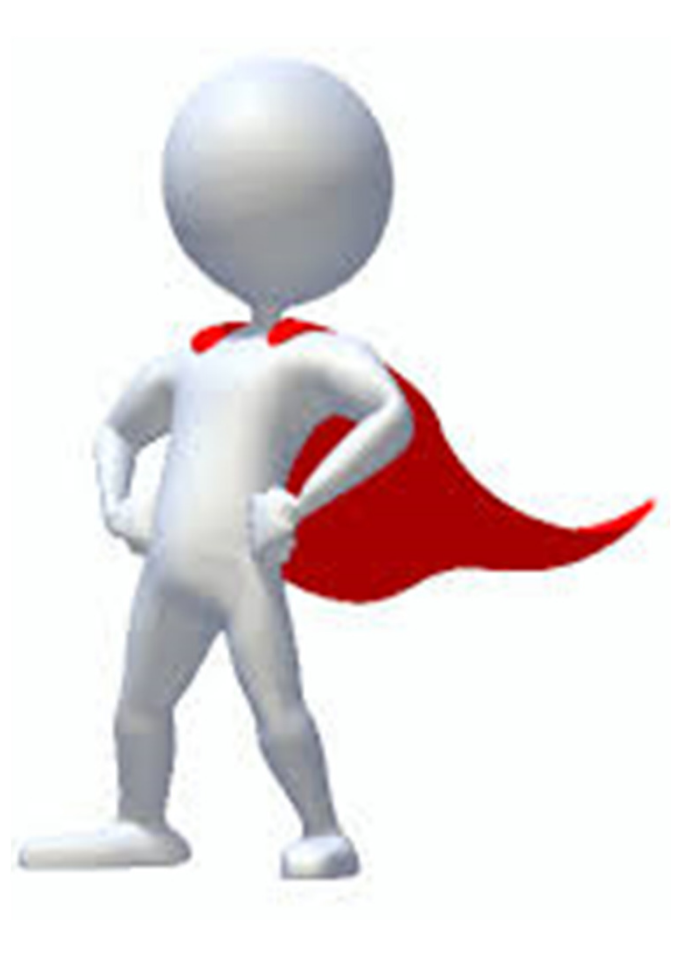

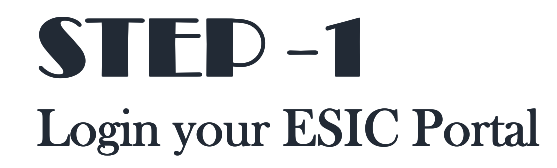

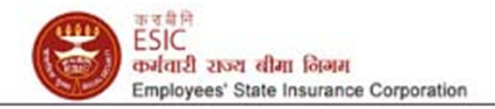

#### बीमाकृत व्यक्ति / हितलाभार्थी पोर्टल

| <br>  | 4.12 | n re  | τe  | - | 1911 |
|-------|------|-------|-----|---|------|
|       | -    | -     | 4.8 | - |      |
| <br>- |      | <br>- |     | - |      |
|       |      |       |     |   |      |

|                                                 | Language/भाषा: हिन्दी 🗸                          |
|-------------------------------------------------|--------------------------------------------------|
|                                                 | बीमाकृत व्यक्ति / हितलाभार्थी लॉगिन              |
|                                                 | <ul> <li>बीमाकृत व्यक्ति ्ईएसआई स्टाफ</li> </ul> |
| लनो में उपढंध ब्रनाने हेलु बनाया गया अधिनियमा . | उपयोगकर्तां नाम *                                |
|                                                 | 2                                                |
|                                                 | पासवर्ड *                                        |
|                                                 | ۰ ۲                                              |
|                                                 | कॅप्या • <del>e36401</del> टिफ्रेश 🕹             |
|                                                 | Type your Captcha                                |
|                                                 | साइन अप करें पासवर्ड भूल गए                      |
|                                                 | सुरक्षित आई.पी पोर्टल लॉगिन हेल्प फ़ाइल          |
|                                                 |                                                  |
|                                                 | ਲੱਮਿਕ                                            |
|                                                 |                                                  |
|                                                 |                                                  |

कर्मचारी राज्य होमा अभिनियम, १९४८,

कर्मचारियों के लिए डीमारी, प्रसवकासील और सेवाकाल की स्थिति में कुछ विशेष हिललांभ प्रदान करने लेथा उनसे संबन्धित मामलों में उपहंध सनाले हेलु बनाया गया अधिनियम .

#### **STEP -2** Click on Update Particulars

| परिजनों हेतु औषधालय        | V.K.Nagar, DL (ESIC Disp.)   | पंजीकरण तारीख                 | 25/03/2022 |
|----------------------------|------------------------------|-------------------------------|------------|
| एप्पोइंटमेंट की पहली तारीख | 16/03/2022                   | एप्पोइंटमेंट की बर्तमान तारीख | 16/03/2022 |
| सोबाइल न.                  | 9994                         | चाता संख्या                   | 5586       |
| Email :                    | Gild Million Control Control | UAN :                         | - N.A      |
| Aadhaar Status :           | -NA-                         | ABHA No :                     | - N.A-     |
| ABHA Address :             | -NA-                         |                               |            |

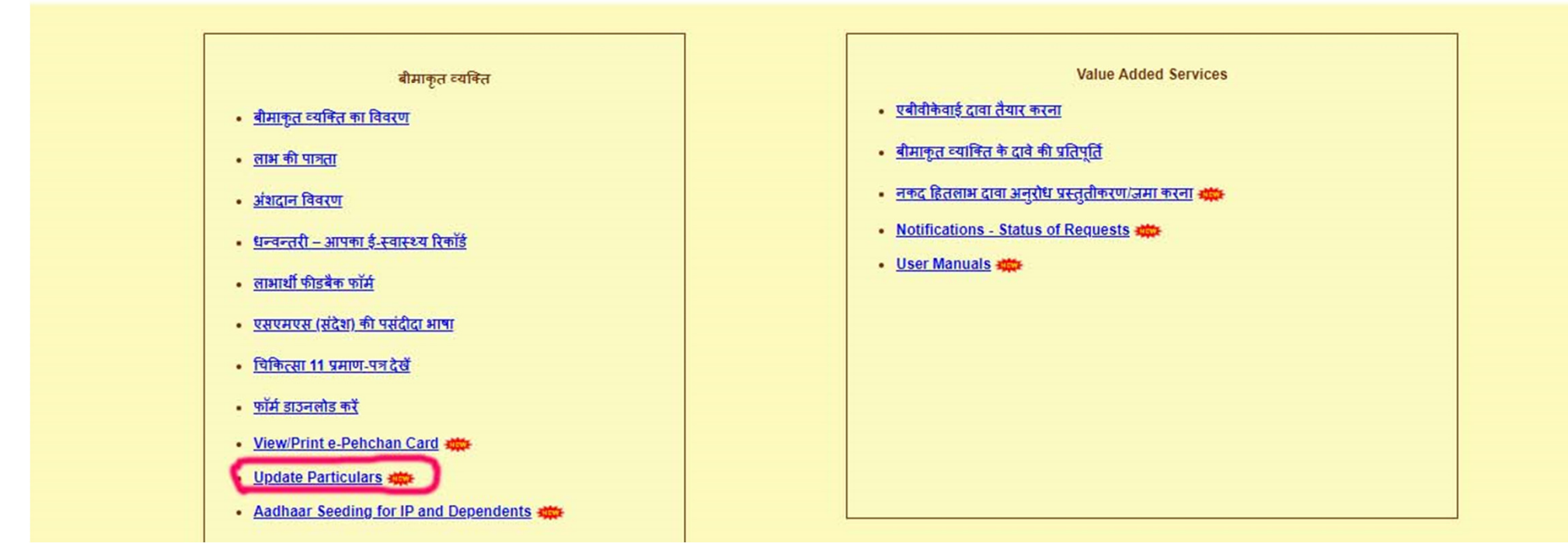

#### **STEP -3**

Clicking Update Details, the request will be submitted to the ESIC approval. Please ensure Provide the correct details as per Adhaar (System will verify the details entered with UIDAI- Adhaar Data)

| E E                                                                                                    | ESIC<br>Employees' S | State Insurance Corporati | on                |                          |                  |                | Employee Deta |
|----------------------------------------------------------------------------------------------------|----------------------|---------------------------|-------------------|--------------------------|------------------|----------------|---------------|
| Login User :                                                                                                    |                      |                           |                   |                          |                  |                |               |
| Update Particular                                                                                                    | rs                   |                           |                   |                          |                  |                | * Required F  |
| Insured Person Nu                                                                                                    | imber : 4910000      |                           |                   | Insured Person Name : MA | NISH TOMAR       |                |               |
| Employer Code:                                                                                                    |                      |                           |                   |                          |                  |                |               |
|                                                                                                    |                      |                           | Ed                | it Particulars           |                  |                |               |
| O Personal Det                                                                                                    | tails                | O Dispensary Details      | O Address Details | O Nominee Details        | O Family Details | O Bank Details |               |
| DISCLAIMER: Content owned, maintained and updated by Employee's State Insurance Corporation. Copyright @ 2009, ESIC, India. All Rights Reserved. Best viewed in 1024 x 768 pixels, Maintained by CMS. IP : 47 |                      |                           |                   |                          |                  |                |               |

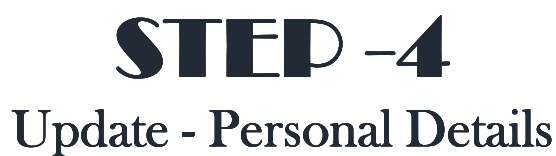

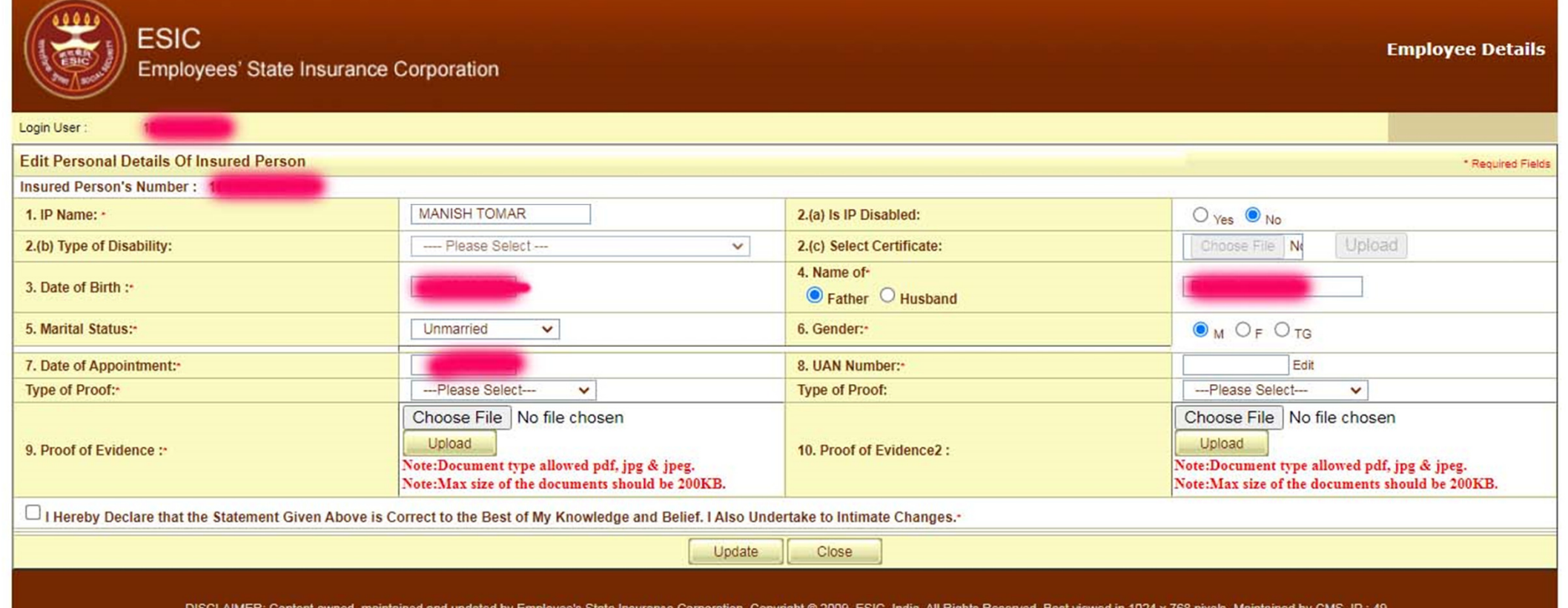

DISCLAIMER: Content owned, maintained and updated by Employee's State Insurance Corporation. Copyright @ 2009, ESIC, India. All Rights Reserved. Best viewed in 1024 x 768 pixels, Maintained by CMS. IP : 49

## **STED -5** Update **Dispensary Details**

| ESIC<br>Employees' State Insurance Co                                                                                                    | orporation                                               |                            | Employee Details                                                                                                    |  |  |  |  |
|----------------------------------------------------------------------------------------------------|----------------------------------------------------------|----------------------------|----------------------------------------------------------------------------------------------------|--|--|--|--|
| Login User :                                                                                                    |                                                          |                            |                                                                                                    |  |  |  |  |
| Dispensary change Details                                                                                                    |                                                          |                            | * Required Fields                                                                                                    |  |  |  |  |
| Insured Person's Number :                                                                                                    |                                                          |                            |                                                                                                    |  |  |  |  |
| Dispensary Or IMP or mEUD for IP:*                                                                                                    |                                                          |                            |                                                                                                    |  |  |  |  |
| State:                                                                                                    | Delhi 🗸                                                  | District:                  | New Delhi 🗸                                                                                                    |  |  |  |  |
| Dispensary O IMP O mEUD                                                                                                    | V.K.Nagar, DL (ESIC Disp.) V                             | Address:                   | ESIC Dispensary, VK Nagar, 181, 184,<br>186, 191, Labour Colony, Vishwakarma<br>Nagar, New Delhi, 110095, Phone:011- |  |  |  |  |
| Dispensary Or Imp or mEUD for Family:*                                                                                                    |                                                          | 0                          |                                                                                                    |  |  |  |  |
| State:                                                                                                    | Delhi 🗸                                                  | District:                  | New Delhi 🗸                                                                                                    |  |  |  |  |
| ● Dispensary ○ IMP ○ mEUD                                                                                                    | V.K.Nagar, DL (ESIC Disp.) 🗸                             | Address:                   | ESIC Dispensary, VK Nagar, 181, 184,<br>186, 191, Labour Colony, Vishwakarma<br>Nagar, New Delhi, 110095, Phone:011- |  |  |  |  |
| This is to certify that I have meticulously examined the request made by the beneficiary and the supported documents / evidences for changing the assigned Primary Care Centre (Dispensary /IMP Clinic/ EUD /DCBO, etc). I am satisfied with the justifications given and the reasons explained by the beneficiary for the above request. I understand that the explanations provided by the beneficiary are reasonable and are within the specified criteria. I strongly recommend the above change note with standing that I shall be liable for actions for submission of false or incorrect information. * - |                                                          |                            |                                                                                                    |  |  |  |  |
|                                                                                                    | Up                                                       | date Close                 |                                                                                                    |  |  |  |  |
| DISCLAIMER: Content owned, maintaine                                                                                                    | ed and updated by Employee's State Insurance Corporation | on. Copyright © 2009, ESIC | , India. All Rights Reserved. Best viewed in 1024 x 768 pixels, Maintained by CMS. IP : 82                           |  |  |  |  |

# STEP-6 Update Address Details

| Login User:       *Required Person         Edit Address Details Of Insured Person       *Required Ferson         Insured Person's Number : 11       *Required Ferson         Address :       Pin Code:       110025         Address :       Pin Code:       110025         State:       Delhi       *         District:       New Delhi       *         2. Permanent Address to Permanent Address       *         2. Permanent Address       *         2. Dering in the Address S       *         2. Dering in the Address S       *         2. Permanent Address       *         2. Dering in the Address S       *         2. Dering in the Address S       *         Proof of Evidence:       New Delhi         V       *         Proof of Evidence:       Note: Decument type allowed pld, jpg & jpeg.<br>Note:Document type allowed pld, jpg & jpeg.<br>Note:Document t                                                                                                    |                         |                                                                                                    |                                                   |                                                  |
|----------------------------------------------------------------------------------------------------|-------------------------|----------------------------------------------------------------------------------------------------|---------------------------------------------------|--------------------------------------------------|
| Edit Address Details Of Insured Person     *Required Fee       Insured Person's Number : 10     *       1. Present Address     *       Address :     *       Address :     *       Insured Person's Number :     *       Address :     *       Insured Person's Number :     *       Address :     *       Insured Person's Number :     *       Prince     *       Prince     * <th>Login User :</th> <th></th> <th></th> <th></th>                                                                                                    | Login User :            |                                                                                                    |                                                   |                                                  |
| Insured Person's Number : 10 1. Present Address Address :- Pin Code: Phone No.: Phone No.: Phone No: Phone No: Phone No: Phone No: Phone No: Phone No: Phone No: Phone Phone | Edit Address Details Of | Insured Person                                                                                                    |                                                   | * Required Fiel                                  |
| 1. Present Address       Pin Code:       110095         Address :-       Phone No.:       -         State:-       Delhi          District:-       New Delhi          Copy Present Address to Permanent Address       -         2. Permanent Address       -         Address :-       Pin Code:       110095         Opp Present Address to Permanent Address       -         2. Permanent Address       -         Address :-       Pin Code:       110095         Mobile No.:       91 -         State:-       Delhi       -         District:       New Delhi       -         Ype of Proof:       -       -         Proof of Evidence:       Note: Document should be 200KB.       Proof of Evidence2 :       Upload         Note: Document type allowed pdf, jpg & jpeg.       Note: Document should be 200KB.       Note: Document should be 200KB.                                                                                                    | Insured Person's Number | : 1012.2000                                                                                                    |                                                   |                                                  |
| Address - Prin Code: 110095<br>Phone No.:                                                                                                    | 1. Present Address      |                                                                                                    | Din Coder                                         | 110005                                           |
| State:       Delhi        Bil:       Bil:         District:       New Delhi        Bil:       Bil:         Copy Present Address to Permanent Address        Bil:       Bil:       Bil:         Z. Permanent Address        Pin Code:       110095         Address to Permanent Address        Pin Code:       110095         State:       Delhi           State:       Delhi           State:       Delhi           Jistrict:       New Delhi           Type of Proot:                                                                                                    | Address :-              |                                                                                                    | Phi Code:                                         | Ceedori                                          |
| State:       Delhi       Mobile No.:       91 -         District:       New Delhi       Mobile No.:       91 -         Copy Present Address to Permanent Address       Pin Code:       110095         Address :       Pin Code:       110095         Address :       Pin Code:       110095         State:       Pin Code:       110095         State:       Delhi       Pin Code:         State:       Delhi       Pin Code:         State:       Delhi       Pin Code:         State:       Delhi       Pin Code:         State:       Delhi       Pin Code:         Proof Proof:      Piease Select       Pin Code:         Proof of Evidence:       Note:Document type allowed pdf, jg & jpeg.<br>Note:Max size of the documents should be 200KB.       Proof of Evidence2 :         Upload       Note:Max size of the document should be 200KB.       Note:Max size of the document should be 200KB.                                                                                                    |                         |                                                                                                    | Phone No.:                                        |                                                  |
| State:       Delni       V       Mobile No.:       91-         District:       New Delhi       V       V       V         Address to Permanent Address       2. Permanent Address       V       V         Address :       Pin Code:       110095       110095         Address :       Pin Code:       110095       110095         State:       Delhi       V       Pin Code:       91-         State:       Delhi       V       Pin Code:       91-         State:       Delhi       V       Pin Code:       91-         State:       Delhi       V       Email:       91-         District:       New Delhi       V       V       Frequencies       Proof of Evidence:       Vipe of Proof:      Please Select       V         Proof of Evidence:       Note:Document type allowed pdf, jpg & jpeg.<br>Note:Max size of the documents should be 200KB.       Proof of Evidence2 :       Upload       Note:Document type allowed pdf, jpg & jpeg.<br>Note:Max size of the documents should be 200KB.                                                                                                    |                         | Date                                                                                                    | Email:                                            |                                                  |
| District:       New Delhi       Image: Copy Present Address         2. Permanent Address       Pin Code:       110095         Address ::       Pin Code:       110095         Address ::       Pin Code:       110095         State::       Delhi       Image: Copy Present Address         State::       Delhi       Image: Copy Present Address         Type of Proof:                                                                                                    | State:-                 |                                                                                                    | Mobile No.:*                                      | 91 -                                             |
| 2. Opy Present Address         2. Permanent Address         2. Permanent Address         Address :-       Pin Code:         10095         Mobile No.:         91-         State:-       Delhi         Very Delhi         Very of Proof:        Please Select         Viet Document type allowed pdf, jpg & jpg         Note:Document type allowed pdf, jpg & jpg         Note:Max size of the documents should be 20KB.                                                                                                    | District:-              | New Delhi 🗸                                                                                                    |                                                   |                                                  |
| Address :-       Pin Code:       110095         Address :-       Phone No.:       -         Phone No.:       Phone No.:       -         State:-       Delhi          District:-       New Delhi          Type of Proof:      Piease Select          Proof of Evidence:       Note: Bocument type allowed pdf, jpg & jpg       Type of Proof:      Piease Select         Proof of Evidence:       Note: Max size of the documents should be 200KB.       Proof of Evidence :-       Vote: Max size of the documents should be 200KB.                                                                                                    | Copy Present Address    | to Permanent Address                                                                                                    |                                                   |                                                  |
| Image: States and States and States                               | Address **              | Provide and an and an and a                                                                                                    | Pin Code:                                         | 110095                                           |
| State:*       Delhi       Mobile No.:       91-         District:*       New Delhi       Email:       Email:         Type of Proof:      Please Select       V         Proof of Evidence:       Note:Document type allowed pdf, jpg & jpeg.<br>Note:Max size of the documents should be 200KB.       Proof of Evidence2 :       Upload<br>Note:Document type allowed pdf, jpg & jpeg.<br>Note:Max size of the documents should be 200KB.                                                                                                    | Address                 | and the second second se | Phone No :                                        |                                                  |
| State:*       Delhi        Email:       Delhi          District:*       New Delhi        Email:          Type of Proof:      Please Select            Proof of Evidence:       Note:Document type allowed pdf, jpg & jpeg.<br>Note:Max size of the documents should be 200KB.       Upload       Proof of Evidence2 :       Upload<br>Note:Document type allowed pdf, jpg & jpeg.<br>Note:Max size of the documents should be 200KB.                                                                                                    |                         |                                                                                                    | Mobile No.:                                       | 01 01                                            |
| State:     Definition       District:     New Delhi       Type of Proof:    Please Select       Proof of Evidence:     Choose File       Note:Document type allowed pdf, jpg & jpeg.<br>Note:Max size of the documents should be 200KB.     Upload                                                                                                    | Statau                  | Dalbi                                                                                                    | Email:                                            |                                                  |
| District:       Interview Definition         Type of Proof:      Piease Select                                                                                                    | Sidle."                 | New Delbi                                                                                                    | Email:                                            |                                                  |
| Type of Proof:       Implease Selection       Implease Selection         Proof of Evidence:       Choose File No file chosen       Upload         Note:Document type allowed pdf, jpg & jpeg.       Note:Choose File No file chosen       Upload         Note:Max size of the documents should be 200KB.       Proof of Evidence2 :       Upload         I Hereby Declare that the Statement Given Above is Correct to the Best of My Knowledge and Belief. Laiso Undertake to Intimate Changes :       Note:Max size of the documents should be 200KB.                                                                                                    | Turne of Dreads         |                                                                                                    | Tune of Bready                                    | Direct Onitation of the                          |
| Proof of Evidence: Choose File No file chosen Upload Note:Document type allowed pdf, jpg & jpeg. Note:Max size of the documents should be 200KB. Proof of Evidence2 : Upload Note:Document type allowed pdf, jpg & jpeg. Note:Max size of the documents should be 200KB.                                                                                                    | Type of Proof.          | Piedse Select V                                                                                                    | Type of Proof.                                    | Chapped File No file shapped                     |
| Proof of Evidence: Note:Document type allowed pdf, jpg & jpeg. Note:Max size of the documents should be 200KB. Proof of Evidence2 : Upload Note:Document type allowed pdf, jpg & jpeg. Note:Max size of the documents should be 200KB.                                                                                                    |                         | Choose File No file chosen Upload                                                                                                    |                                                   | Choose File No file chosen                       |
| Note:Max size of the documents should be 200KB.  Note:Max size of the documents should be 200KB.  I Hereby Declare that the Statement Given Above is Correct to the Best of My Knowledge and Belief. LAIso Undertake to Infinite Changes -                                                                                                    | Proof of Evidence:      | Note:Document type allowed pdf, jpg & jpeg.                                                                                                    | Proof of Evidence2 :                              | Upload                                           |
| I Hereby Declare that the Statement Given Above is Correct to the Best of My Knowledge and Belief. LAIso Undertake to Intimate Changes -                                                                                                    |                         | Note:Max size of the documents should be 200KB.                                                                                                    |                                                   | Note: Max size of the documents should be 200KB. |
| Interest resources and the addressed and the address of the rest of the rest of the res   | I Hereby Declare that t | he Statement Given Above is Correct to the Best of My Knowledge a                                                                                                    | ad Belief   Also  Indertake to Intimate Changes - |                                                  |

\*After 3 consecutive attempts of generating OTP, system won't generate any OTP for said mobile number for next 3 hours. \*Note: It shall be the responsibility of the Employer to provide the correct Mobile Number of the Employee to prevent administrative consequences. It is recommended that each Insured

Person should have unique mobile number.

## **STED –7** Update Nominee Details

| ESIC<br>Employees' Sta                                                                                                    | ate Insurance Corporation                                                                                                    |                               | Employee Details                                                                                                    |  |  |  |  |
|----------------------------------------------------------------------------------------------------|----------------------------------------------------------------------------------------------------|-------------------------------|----------------------------------------------------------------------------------------------------|--|--|--|--|
| Login User : Login User :                                                                                                    |                                                                                                    |                               |                                                                                                    |  |  |  |  |
| Edit Nominee Details Of Insured Pe                                                                                                    | rson. (u/s 71 of ESI Act 1948/Rule 56(2) of ESI (Central) Rules, 1950 for P                                                         | ayment of Cash Benefit in the | e Event of Death) * Required Fields                                                                                                 |  |  |  |  |
| Insured Person's Number :                                                                                                    |                                                                                                    |                               |                                                                                                    |  |  |  |  |
| Name :•                                                                                                    |                                                                                                    | Relationship with I.P :-      | Dependant mother V                                                                                                    |  |  |  |  |
| Address of Nominee                                                                                                    |                                                                                                    |                               |                                                                                                    |  |  |  |  |
| Address :-                                                                                                    |                                                                                                    | State:-                       | Delhi 🗸                                                                                                    |  |  |  |  |
|                                                                                                    | Utterme ord commission                                                                                                    | District :•                   | New Delhi 🗸                                                                                                    |  |  |  |  |
|                                                                                                    |                                                                                                    | Pin Code:*                    | 110095                                                                                                    |  |  |  |  |
| Phone No.:                                                                                                    |                                                                                                    | Mobile No.:                   | 91 -                                                                                                    |  |  |  |  |
| Is Nominee a Family Member :                                                                                                    | O Yes  No                                                                                                    |                               |                                                                                                    |  |  |  |  |
| Type of Proof:                                                                                                    | Please Select V                                                                                                    | Type of Proof:                | Please Select V                                                                                                    |  |  |  |  |
| 6. Proof of Evidence:                                                                                                    | Choose File No file chosen Upload<br>Note:Document type allowed pdf, jpg & jpeg.<br>Note:Max size of the documents should be 200KB. | 7. Proof of Evidence2 :       | Choose File No file chosen Upload<br>Note:Document type allowed pdf, jpg & jpeg.<br>Note:Max size of the documents should be 200KB. |  |  |  |  |
| I Hereby Declare that the Statement Given Above is Correct to the Best of My Knowledge and Belief. I Also Undertake to Intimate Changes.                                                                      |                                                                                                    |                               |                                                                                                    |  |  |  |  |
| Update Close                                                                                                    |                                                                                                    |                               |                                                                                                    |  |  |  |  |
| DISCLAIMER: Content owned, maintained and updated by Employee's State Insurance Corporation. Copyright © 2009, ESIC, India. All Rights Reserved. Best viewed in 1024 x 768 pixels, Maintained by CMS. IP : 48 |                                                                                                    |                               |                                                                                                    |  |  |  |  |

~

## **STED -8** Update Family Details

| ESIC<br>Employee                                                                                                    | s' State Insura                                                                                                    | nce Corporation                                                                                                  |                       |                                       |                  |                      |                     | Emplo        | yee Details        |
|----------------------------------------------------------------------------------------------------|----------------------------------------------------------------------------------------------------|----------------------------------------------------------------------------------------------------|-----------------------|---------------------------------------|------------------|----------------------|---------------------|--------------|--------------------|
| Add Family Particulars Of Ins                                                                                                    | ured Person                                                                                                    |                                                                                                    |                       |                                       |                  |                      |                     |              | *Required Fields   |
| Insured Person's Number : 10                                                                                                    | and the second second second second second second second second second second second second second second second                                |                                                                                                    |                       |                                       |                  |                      |                     |              |                    |
| Active Family Details<br>Edit                                                                                                    | Namer                                                                                                    | Date of Birth-                                                                                                   | Relationship with the | Whether Residing                      | State            | ľ                    | District            | Active       |                    |
| Edit                                                                                                    | 1000                                                                                                    |                                                                                                    | Dependant mother      | Yes                                   | Delhi            |                      | New Delhi           | Yes          |                    |
| Edit                                                                                                    | A HIGH MARK                                                                                                    | and the second second second second second second second second second second second second second second second | Brother               | Yes                                   | Delhi            |                      | New Delhi           | Yes          |                    |
| Edit                                                                                                    | R                                                                                                    |                                                                                                    | Dependant father      | Yes                                   | Delhi            |                      | New Delhi           | Yes          |                    |
| Add/Update Family Particulars<br>Name*                                                                                                    | Date of Birth-                                                                                                    | Relationship with th                                                                                             | e Employee-           | Whether Residing with<br>Yes I<br>Add | Him / Her?<br>No | II<br>Please Select- | f No, State Place e | of Residence | Status<br>Active V |
| Type of Proof:<br>Proof of Evidence1:                                                                                                    | Type of Proof:•    Please Select v       Proof of Evidence1:•     Choose File No file chosen Upload Note:Document type allowed pdf, jpg & jpeg. |                                                                                                    |                       |                                       |                  |                      |                     |              |                    |
| Type of Proof:                                                                                                    |                                                                                                    | Please Select                                                                                                    | ~                     |                                       |                  |                      |                     |              |                    |
| Proof of Evidence2: Choose File No file chosen Upload<br>Note:Document type allowed pdf, jpg & jpeg.<br>Note:Max size of the documents should be 200KB. |                                                                                                    |                                                                                                    |                       |                                       |                  |                      |                     |              |                    |
| I Hereby Declare that the Sta                                                                                                    | I Hereby Declare that the Statement Given Above is Correct to the Best of My Knowledge and Belief. I Also Undertake to Intimate Changes.        |                                                                                                    |                       |                                       |                  |                      |                     |              |                    |
|                                                                                                    |                                                                                                    |                                                                                                    | Submit                | Close                                 |                  |                      |                     |              |                    |
| 8                                                                                                    |                                                                                                    |                                                                                                    |                       |                                       |                  |                      |                     |              |                    |

#### **STED –9** Update **BANK Details**

| ESIC<br>Employe                       | es' State Insurance Corporation                                                                                                    |                                                 |                                                        | Employee Details |
|---------------------------------------|----------------------------------------------------------------------------------------------------|-------------------------------------------------|--------------------------------------------------------|------------------|
| लॉगिन उपयोगकर्ताः                     |                                                                                                    |                                                 |                                                        |                  |
| बीमित व्यक्ति का बैंक विवरण           |                                                                                                    |                                                 |                                                        | * जरूरी फील्ड्स  |
| बीमाकृत व्यक्ति का नाम :              |                                                                                                    | बीमाकृत व्य                                     | क्ति का नाम :                                          | _                |
| आई.एफ़.एस.सी कोड :-                   | खोजे                                                                                                    |                                                 |                                                        |                  |
|                                       | बीमि                                                                                                    | त ट्यक्ति का बैंक विवरण                         |                                                        |                  |
| बैंक का नाम :-                        | CANARA BANK                                                                                                    | शाखा का नाम :-                                  | KASHMERE GATE DELHI                                    |                  |
| खाता संख्या :*                        |                                                                                                    | आई.एफ.एस.सी :*                                  |                                                        |                  |
| एम.आई.सी आर. कोड :                    |                                                                                                    | खाते का प्रकार :*                               | Savings 🗸                                              |                  |
| दस्तावेज़ :-                          | Choose File         No file chosen         फ़ाईल अपलोड व           नोट : दस्तावेज़ का पीडीएफ , जेपीजी & जेपीईजी प्रकार मान्य है।         दस्तावेजों को अपलोड करने हेतु अधिकतम साईज़ 200 केबी है। |                                                 |                                                        |                  |
|                                       | प्रस्तुत क                                                                                                    | र्र रिसेट निरस्त करें                           |                                                        |                  |
| You have already Subm                 | itted your Bank Details. The same is under examination.                                                                                                    |                                                 |                                                        |                  |
| प्रत्येक बीमाकृत व्यक्ति के पास अर्द् | वेतीय बैंक खाता संख्या होनी चाहिए।                                                                                                    |                                                 |                                                        |                  |
| बैंक द्वारा जारी चेक लीफलेट के फ्रंट  | पेज की एम्प्लॉयर कॉपी द्वारा हस्ताक्षरित और हस्ताक्षरित या खाता धारक के नाम को दर्शाने वा                                                                                                    | ली पासबुक के प्रथम 2 पृष्ठ, खाता संख्या, बैंक क | ग नाम, बैंक शाखा, आईएफएससी नंबर यहां अपलोड किया जाना च | ाहिए।            |

गलत या कपटपूर्ण प्रविष्टि के मामले में कानूनी और प्रशासनिक कार्रवाई से बचने के लिए कर्मचारी का सही बैंक विवरण प्रदान करना नियोक्ता की जिम्मेदारी होगी। यह अनुशंसा की जाती है कि प्रत्येक बीमित बीमाकृत व्यक्ति के पास अद्वितीय बैंक खाता संख्या होनी चाहिए।

अस्वीकरणः कॉपीराइट 🕲 2021, क.रा.बी. निगम, भारत। सर्वाधिकार सुरक्षित। 1024 x 768 पिक्सल्स में स्पष्ट दृश्यता , साइट अनुरक्षण : क.रा.बी. नि.। सीएमएस कम्प्युटर लिमिटेड द्वारा डिज़ाइन तथा डेवेलप । बीमाकृत व्यक्ति79

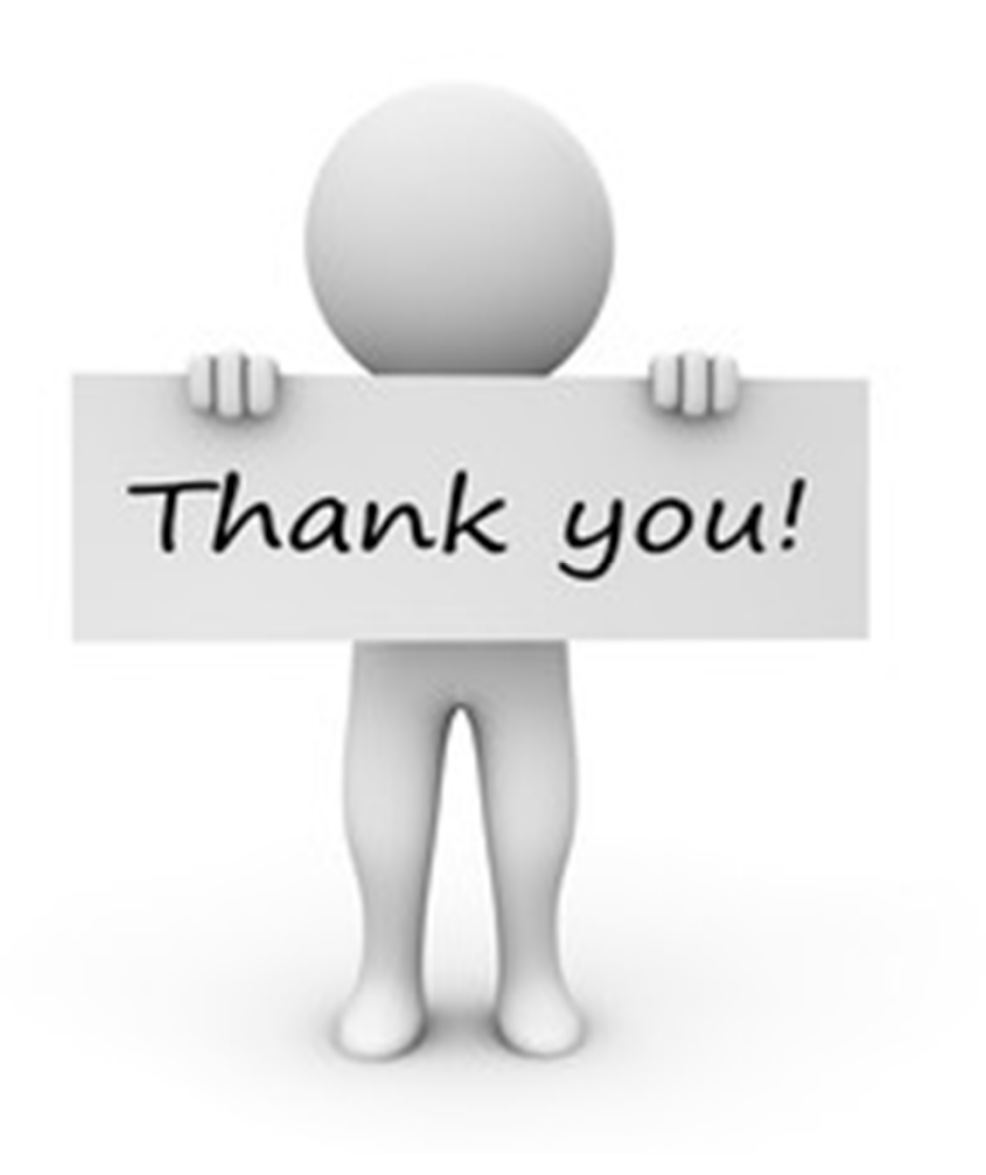